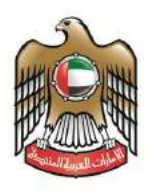

# User Manual Drug formulary Smart Application

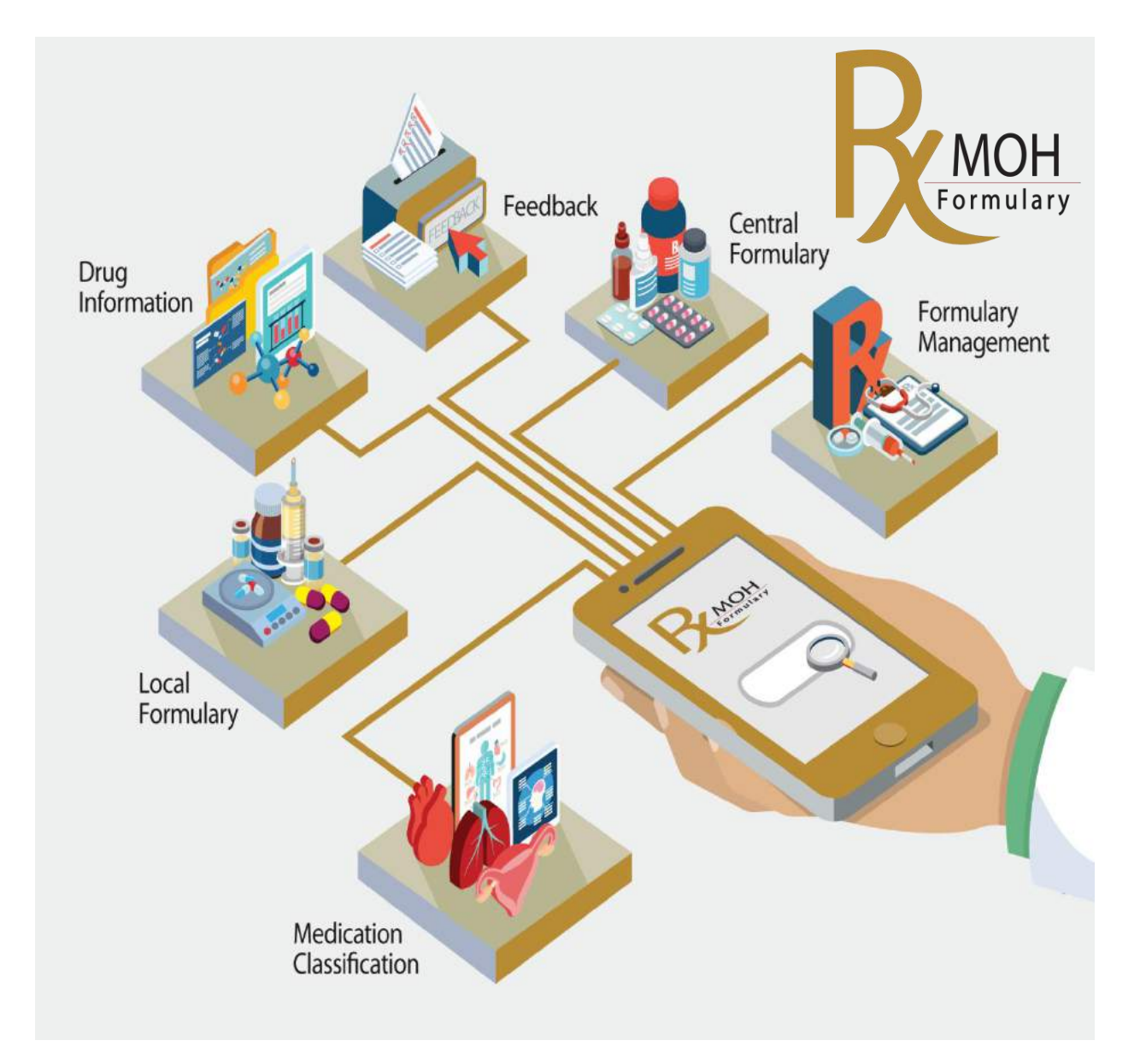

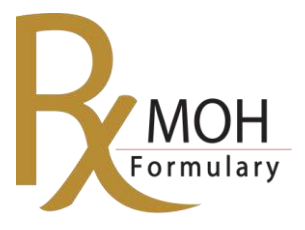

# Contents

| Download the App. for iPhone   |
|--------------------------------|
| Download the App. for Samsung6 |
| Application Activation9        |
| Functions of the Application10 |
| Frequent Questions15           |

#### To Download the Application:

# i-Phone

Click on (**App Store**) on your Smart Device: i-Phone, i-pad and MacBook

- 1. Click on (Search icon)
- 2. Type in the search field (MOHAP Formulary)
- 3. Click Search or select MOHAP Formulary

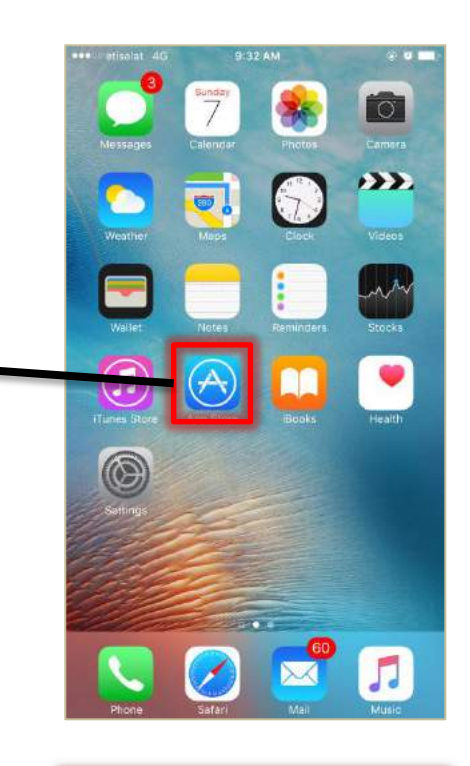

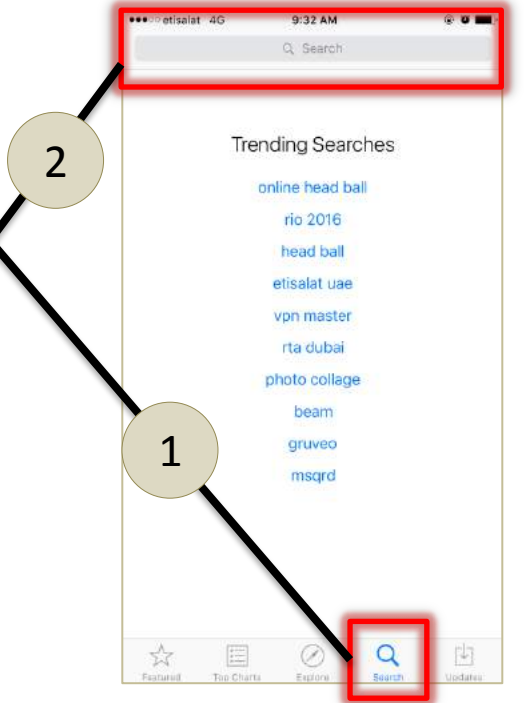

## Then,,,

- 1. Click on (get) or (download)
- Click (Open) once download is finished

- Click (OK) to receive updates notifications
- 2. Click on refresh data

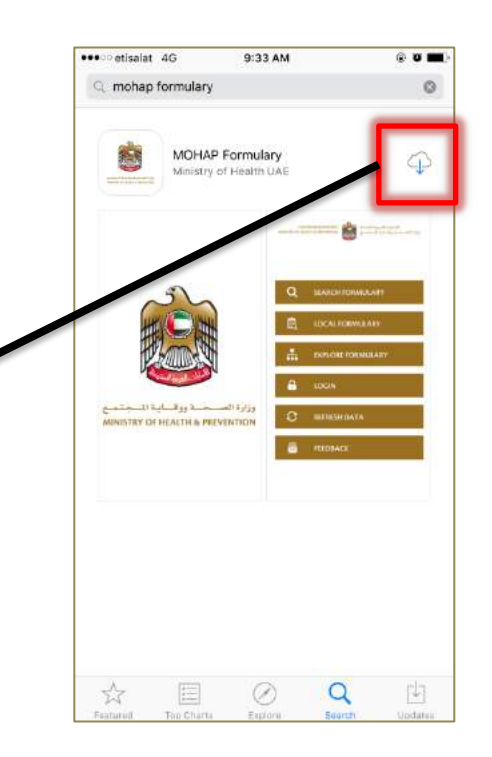

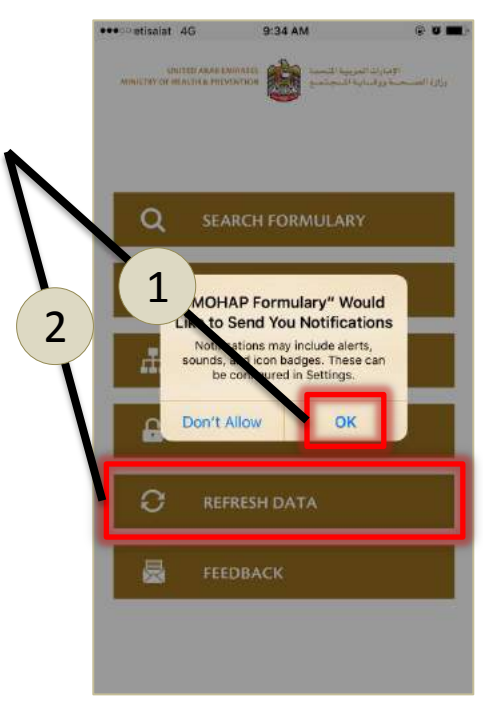

You may (**Open**) the application by clicking MOHAP formulary icon on your device main screen

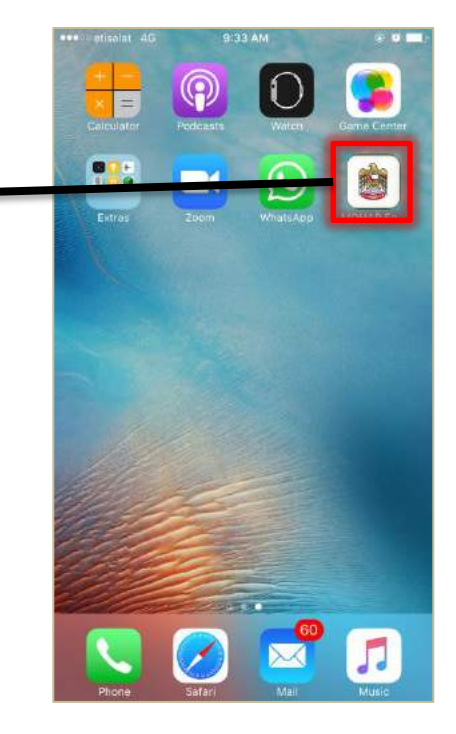

#### To Download the Application:

## Samsung

Click on **(Play Store**) on your Smart Device: Samsung and Android

- Type in the search field (Moh uae)
- 2. Select (MOHAP Formulary)

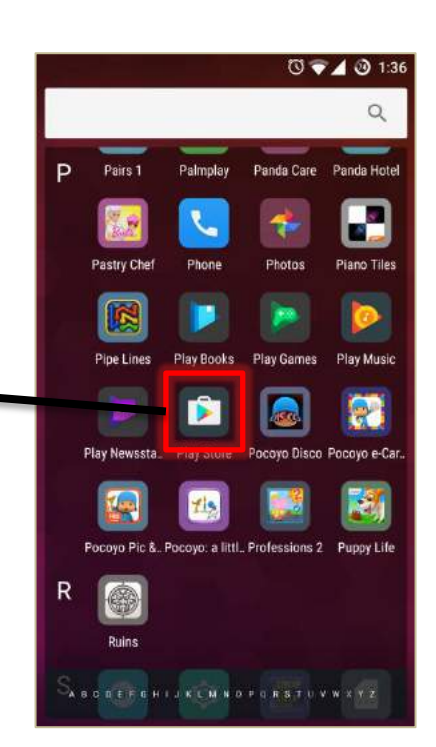

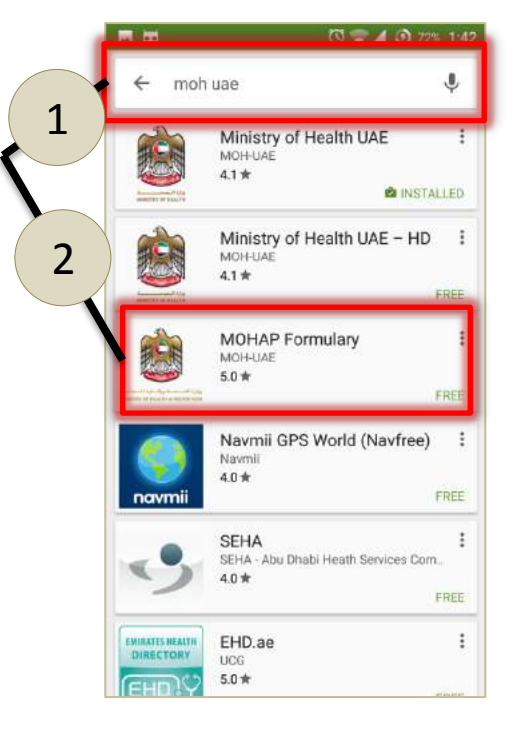

## Then,,,

- 1. Click on (Install)
- Click (Open) once download is finished

- Click (Accept) to receive updates notifications
- 2. Click on refresh data

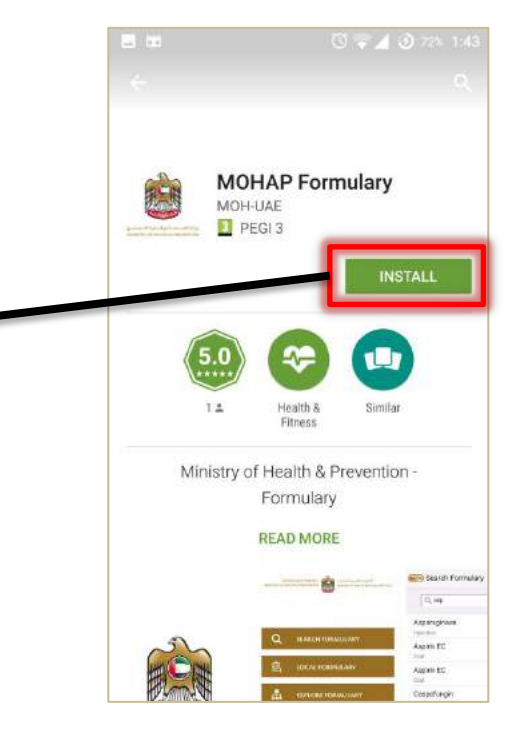

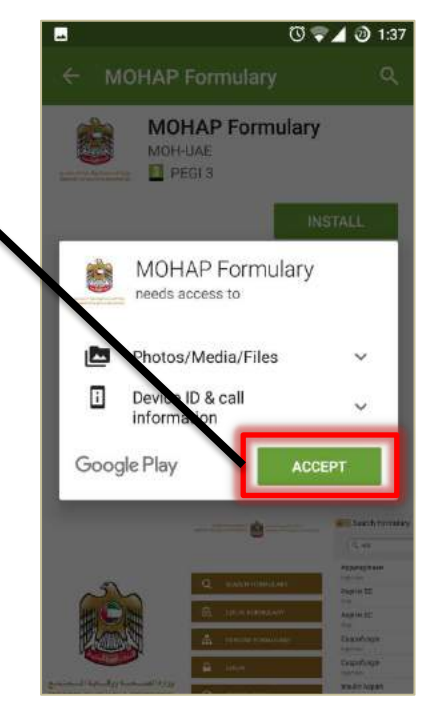

You may (**Open**) the application by clicking MOHAP formulary icon on your device main screen

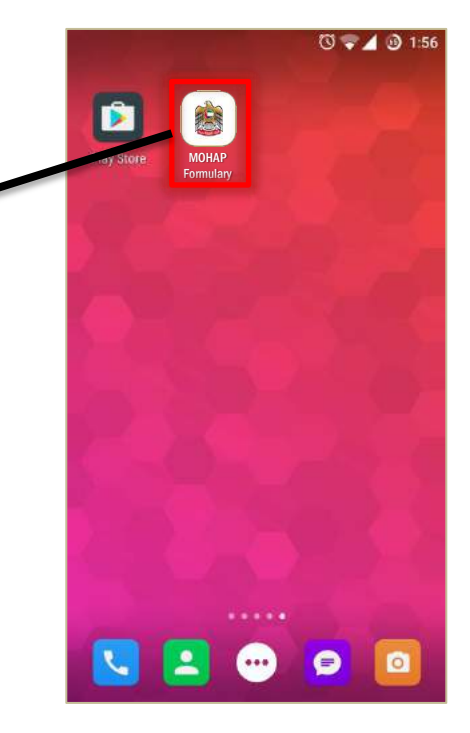

#### To Activate the Application:

## i-Phone & Samsung

- 1. Type your user name:
  - Window users:

**Type your email without (@moh.gov.ae)** For example if your email is: amelshamy@moh.gov.ae Type: Amelshamy

• Wareed Users:

**Type your username without(mohgov//)** For example if your username is: moh.gov//54432 Type: 55432

- 2. Type your password accordingly.
- 3. Set the application to remember you.
- 4. Click (**Refresh**).

Refreshing and downloading the data may take several minutes

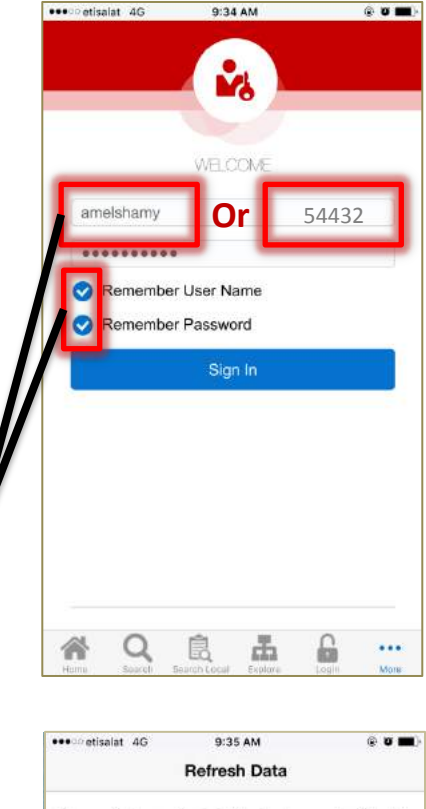

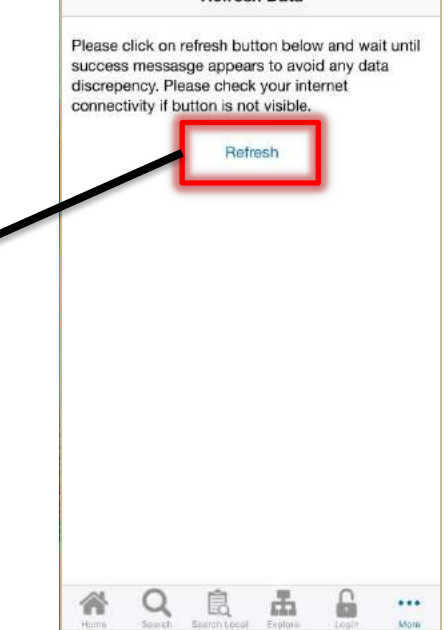

## **Search Formulary**

#### This will enable users to:

- 1. Access all medication listed in the MOHAP Drug formulary
- 2. Search for medication by generic name, class, strength,..etc
- 3. Access all medication instructions and restrictions

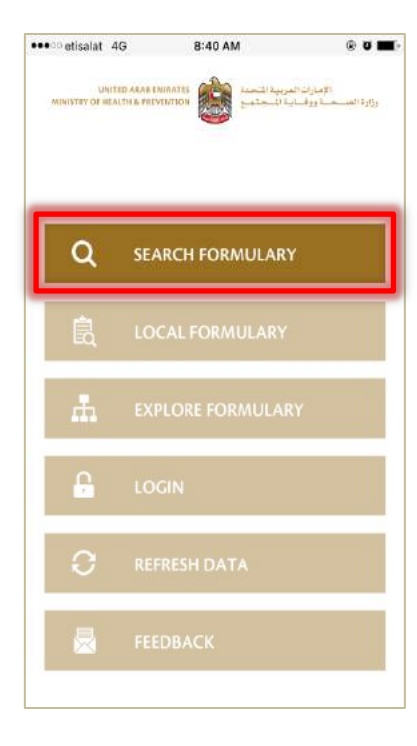

| Q proton                              | o Q                     |   |
|---------------------------------------|-------------------------|---|
| Esomeprazole Sodiu<br>Oral            | m Tablet<br>20 mg       | > |
| Esomeprazole Sodiu<br>Oral            | m Tablet<br>40 mg       | > |
| Omeprazole<br>Oral                    | Tablet/Capsule<br>10 mg | > |
| Omeprazole<br>Oral                    | Tablet/Capsule<br>20 mg | > |
| Omeprazole Multiple<br>System<br>Oral | Pellet Tablet           | > |
| Pantoprazole<br>Oral                  | Tablet/Capsule<br>40 mg | > |
| Pantoprazole<br>Injection             | Vial<br>40 mg           | > |
| Rabeprazole Sodium<br>Oral            | Tablet<br>20 mg         | > |
| Rabeprazole Sodium<br>Oral            | Tablet 20 mg            |   |

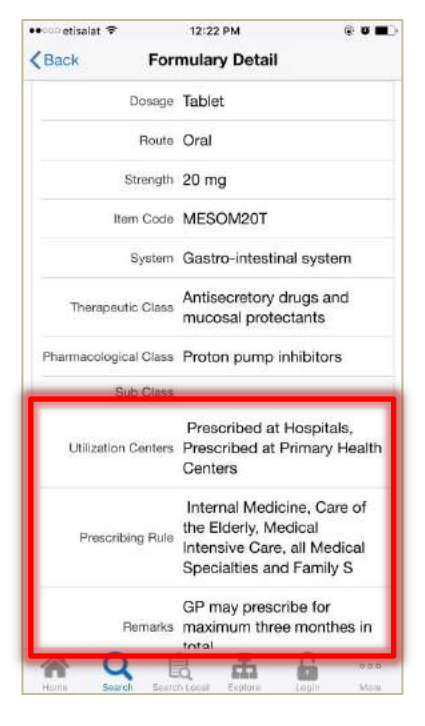

## **Search Local Formulary**

#### This will enable user to:

- 1. Access the list of formulary medications of each facility
- 2. Search for medications allowed for prescribing per facility
- 3. Access all medication instruction and restrictions

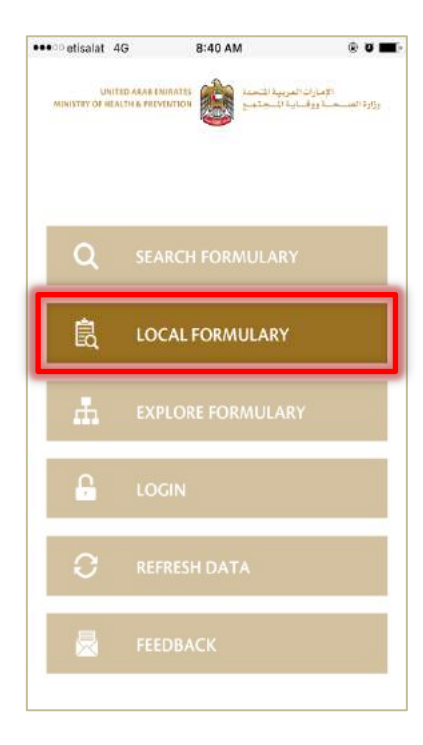

| No SIM 🗢                               | 12:53 PM              | \$ 🚥                     |
|----------------------------------------|-----------------------|--------------------------|
| Sea                                    | arch Local For        | mulary                   |
| Q, qas                                 |                       | οQ                       |
| ноз                                    | -Al Qassimi Hospita   | al 🔽                     |
| Q Search                               | Formulary             | Q                        |
| 17- Beta Estr<br>Dydrogestero<br>Oral  | adiol +<br>one        | Tablet ;                 |
| 17- Beta Estr<br>Norethisteron<br>Oral | adiol +<br>ne Acetate | Tablet                   |
| Abacavir<br>Oral                       |                       | Tablet 300 mg            |
| Acyclovir<br>Oral                      |                       | Suspension 200 mg / 5 ml |
| Acyclovir<br>Injection                 |                       | Vial > 250 mg            |
| Adefovir<br>Oral                       |                       | Tablet<br>10 mg          |
| Adenosine<br>Injection                 |                       | Vial<br>3 mg / 1 ml      |
|                                        | Search Local Explore  | Login More               |

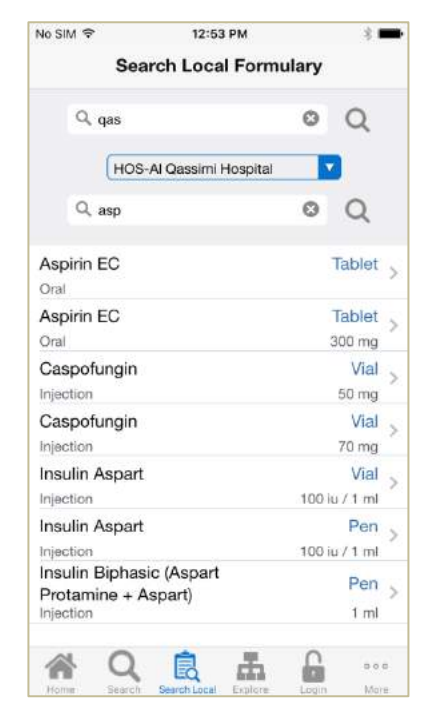

# **Explore Formulary**

This will enable users to:

 Explore formulary medications by pharmacological and therapeutic classes according to the BNF "British National Formulary" classification.

| •••• etisalat 4G          | 8:40 AM                           | © 0 <b>m</b> -                | No SIM |
|---------------------------|-----------------------------------|-------------------------------|--------|
| UNITED MINISTER OF HEALTH | ARARE CININATES (ARARE CININATES) | الإساران<br>وزارة المسحسة ورة | Anae   |
|                           |                                   |                               | Cardi  |
|                           |                                   |                               | Centr  |
| Q                         | SEARCH FORMULARY                  |                               | Ear, n |
| -                         |                                   |                               | Endo   |
| Ę                         | LOCAL FORMULARY                   |                               | Eye    |
| L.                        | EXPLORE FORMULARY                 |                               | Gastr  |
|                           |                                   |                               | Immu   |
| £                         | LOGIN                             |                               | Infect |
|                           |                                   |                               | Malig  |
| 0                         |                                   |                               | Misc   |
| -                         |                                   |                               | Muso   |
|                           | FEEDBACK                          |                               | Nutri  |
|                           |                                   |                               | Home   |

| No SIM 🗢       | 12:54 PM                  | \$ 💼 |
|----------------|---------------------------|------|
|                | System                    |      |
| Anaesthesia    |                           | >    |
| Cardiovascul   | ar system                 | >    |
| Central nervo  | us system                 | >    |
| Ear, nose, and | d oropharynx              | >    |
| Endocrine sy   | stem                      | >    |
| Eye            |                           | >    |
| Gastro-intest  | nal system                | >    |
| Immunologica   | al products and vaccines  | >    |
| Infections     |                           | >    |
| Malignant dis  | ease and immunosuppressio | n >  |
| Miscellaneou   | s                         | >    |
| Musculoskele   | tal and joint diseases    | >    |
| Nutrition and  | blood                     | >    |
| A Q            |                           | 000  |

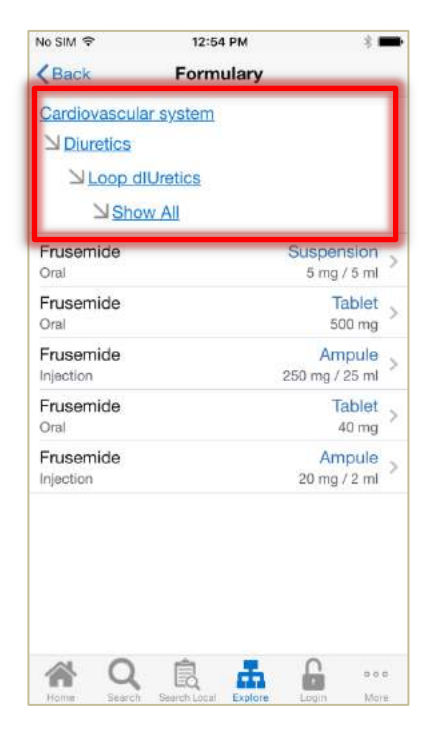

# Login

#### This will enable the **authorized users only** to:

- 1. Access the formulary management system in order to:
  - Request for new formulary addition.
  - Evaluate a medication
  - Attend meeting

| •••••••••••••••••••••••••••••••••••• | No SIM 후 12:54 PM ※ 🖚                                 | No SIM 🗢 12:55 PM * 🖚                                                           |
|--------------------------------------|-------------------------------------------------------|---------------------------------------------------------------------------------|
| alativa o alativa a la tanto o       | Site Map Contact Us<br>Halp Sign Up                   | الإسارات العربية التحمة<br>NINSTRY OF IMARTH: المحتمة والسابة السجنينية التجنيع |
|                                      | UNITIO ARAE EMITATIS<br>MINISTRY OF HALTIN HELINITION | Windows User Login                                                              |
| Q SEARCH FORMULARY                   | ► Login                                               | <u>a</u>                                                                        |
| 🛱 LOCAL FORMULARY                    | User Name                                             | User Name<br>amelshamy<br>Password                                              |
| EXPLORE FORMULARY                    | Password                                              |                                                                                 |
|                                      | Login                                                 | (Windows User Login)                                                            |
| C REFRESH DATA                       | Forgot Password<br>Forgot User Name                   | Create New Account<br>Forgot Password<br>Forgot User Name                       |
| REEDBACK                             |                                                       | Publication   This site is best viewed in                                       |
|                                      | Home Search Search Local Explore Login More           | Home Search Local Explore Login More                                            |

# Feedback

#### This will enable users to:

- 1. Communicate their feedback regarding:
  - The application and formulary management system
  - Product complaint or note on medication
  - General notes and suggestions

| ●●●○○ etisalat 4 | G 8:40 AM        | ® 0 🖬-                                 | No SIM 🗢 12:55 PM 🕴 🖷                            |
|------------------|------------------|----------------------------------------|--------------------------------------------------|
| MINISTRY OF REAL |                  | الإمبارات اله<br>وزارة المستحسة ووقساء |                                                  |
|                  | •                |                                        | - Select - *                                     |
|                  |                  |                                        | Type *<br>General Comment<br>Enhancement Request |
| Q                | SEARCH FORMULARY | 0                                      | Bug     Product Complain                         |
|                  |                  |                                        | Feedback                                         |
| Ē.               | LOCAL FORMULARY  |                                        |                                                  |
| ħ                | EXPLORE FORMULAR | ιΥ                                     | Screenshot/Supporting File                       |
| £                | LOGIN            |                                        | Attachments must be under 15M in size.           |
| Э                | REFRESH DATA     |                                        | Email                                            |
|                  | FEEDBACK         |                                        | Yes it is ok to contact me via email             |
|                  |                  |                                        | Home Search Local Explore Login More             |

#### **Frequent Questions**

## Whom to contact for support?

MOHAP.Formulary@moh.gov.ae +971563116444

When should the user update the application database?

You will receive notification via the application or your email.

## How to update the application

- 1. By updating the application downloaded
- 2. Then clicking on refresh data